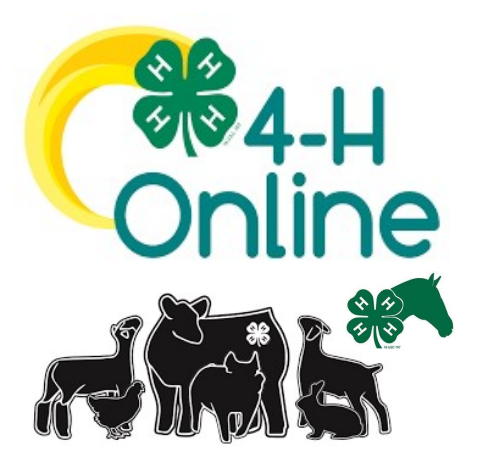

# 4-H ONLINE Achievement Days & Horse Show

# Entering your Livestock & Horse Animal Info

Are you participating in this year's 4-H Achievement Days or Horse Show? If yes, entering your animals is a TWO step process. Complete both steps by the set deadlines to exhibit at this year's shows! You can start Part #1 now to get a jump start!

#### Part #1: Enter Animal Info into 4-H Online

Opens: NOW Closes: May 8

Once you are registered for the current 4-H year, you can start entering your animals as you get them! Enter each animal you may show under each youth member. Make sure you have the species chosen under the 'Projects' section in 4-H Online too!

<u>Part # 2</u>: Choose Your <mark>Horse</mark> Exhibit Class <u>Part # 2</u>: Choose Your <mark>Livestock</mark> Exhibit Class Opens: May 20 Closes: June 17 Opens: May 20 Closes: June 21

This is where you choose the show class your animal will be entered in. Classes are chosen from the ND State Fair 4-H Exhibitor Book. More info coming in May 2024 for Part 2!

<u>A Step-by-Step Helper Guide for Part #1 starts on the next page or is located online at:</u> https://tinyurl.com/4-HOnlineAnimals

## General Livestock Ownership Dates

To show at Achievement Days or the ND State Fair, you are required to have your livestock in your possession and be a registered 4-H member by the following dates:

March 1 – Market Beef May 1 – All Other Species (including Horse)

\_\_\_\_\_

## Need to Make Changes?

<u>May 8 or Earlier</u> - You are welcomed to sign into your 4-H Online profile and make changes to the animals you entered up until the Part #1 deadline!

<u>After May 8</u> - We understand that sometimes animal replacements happen due to health issues and such. So, you are able to reach out to us if any issues arise and you need to do a replacement. As long as you had a similar animal entered into 4-H Online, we will make the necessary changes. It is the exhibitor's responsibility to ensure the Mountrail County 4-H Office knows about any changes that need to be made prior to the event.

**Need Assistance?** Please reach out to us if you have any questions at (701) 628-2835 Ext. 1 or <u>heather.tomlinson@ndsu.edu</u>.

| Sign in                                                                                                    | Lo                                                                                                    | og into your 4-H Onli                                                                                                    | ne account at:                                                                                                    | <u>Step #1:</u>                                                                                                    |
|----------------------------------------------------------------------------------------------------|----------------------------------------------------------------------------------------------------|----------------------------------------------------------------------------------------------------|----------------------------------------------------------------------------------------------------|----------------------------------------------------------------------------------------------------|
| Login Email<br>Password<br>Sign in<br>Don't have an account?                                                                                                    | Use your f<br>with – if you<br>(If you for<br>my passw<br>unsure of                                                                                                    | Log Into your 4-H Online account at:<br><u>https://v2.4honline.com/</u><br>Use your family account that you enrolled on 4-H Online<br>with – if you have yet to enrollthis is the time to do so!<br>*<br>(If you forgot your password, you may click on "I forgot<br>my password to have a new one sent to you. If you are<br>unsure of your email that was used, please contact the<br>Mountrail County Extension Office.)                                                                                                    |                                                                                                    |                                                                                                    |
| Member List<br>Family<br>Events<br>Credit Cards<br>Login History<br>Email History                                                                                                    | Smith<br>North Dakota 4-H Youth Developm<br>PO BOX 40<br>STANLEY, ND 55784-0040<br>Mountrail County<br>Member<br>Jane Smith #62456<br>Sep 8, 1988<br>John Smith #78496<br>Jan 19, 2016<br>View<br>Molly Smith #55561<br>Sep 8, 2009 | ent:          (2) Add Member          Image: Image: Image | Welcome to the new version of 4-H Online!<br>Add family members by clicking on Add Menter at<br>the top of this page. To enroll in a program fack on<br>the Enroll Noulink under the program name.<br>If it shows Continue Enrolling under<br>a program, that means you have not completed<br>enrollinent, no worries, just click on the link to<br>pick up where you left off.<br>To navigate to a family member click on the Yiew<br>Entron to the right of the name. When you are<br>finished viewing the selected member click on the<br>Nember List link at the top of the menu to the left. | Step #2:<br>Select the youth family<br>member that you want to<br>register an animal to.<br>NOTE: You must click on a<br>youth here of the option to<br>add an animal will not be<br>visible on the left side bar.<br>Important: New for 2024 -<br>When entering animals in 4-<br>H Online, families only need<br>to enter each animal ONCE<br>in one of the members<br>profiles. Family members<br>are connected in 4-H Online,<br>which means when you<br>register for the fair in<br>FairEntry, ALL animals that<br>were entered in 4-H Online<br>will be available for any<br>sibling to choose from,<br>regardless of whom they<br>were entered under. |
| 4-H<br>Member List<br>Profile<br>Events<br>4-H<br>Enrollment<br>About You<br>Activities<br>Awardt<br>Clubs<br>Consents<br>Groups<br>Health<br>Invoice<br>Projects<br>Questions<br>Files<br>Trainings | Profile  Profile  First Name Middle Name Last Name Last Name Member # Preferred Name Email Mobile Phone Emails                                                                                                    | Molly<br>Smith<br>55561<br>701 628-2835<br>Sep 8, 2009                                                                                                    | Edit                                                                                                    | Step #3:<br>Choose <b>"Animal"</b> from<br>the left menu bar.                                                                                                    |

| 4-H<br>Member List<br>Profile<br>Events<br>4-H<br>Enrollment<br>About You<br>Activities<br>Animals<br>Awards<br>Clubs<br>Consents<br>Groups<br>Health<br>Invoice                                                                                                    | Animals     Add an Animal       No Animals Registered.     Add an Animal                                                                                                    | Step #4:<br>Select "Add Animal"<br><u>Reminder</u> :<br>Please add ALL animals<br>you may be showing for<br>each species.                                                                                                    |
|----------------------------------------------------------------------------------------------------|----------------------------------------------------------------------------------------------------|----------------------------------------------------------------------------------------------------|
| Avards<br>Clubs<br>Clubs<br>Consents<br>Clubs<br>Consents<br>Groups<br>Health<br>Invoice<br>Projects<br>Questions<br>Files<br>Trainings                                                                                                    | Add an Animal<br>Add New Animal<br>Add New animal not<br>Midding a new animal not<br>Midding a new animal not<br>Midding a new animal not<br>Midding an eve animal not<br>Midding a new animal not<br>Midding a new animal not<br>Midding a neithean not<br>Midding a new animal not<br>Midding a new animal n | Step #5:<br>Choose<br>"Add New Animal" from<br>the pop-up window<br>OR<br>Choose "Add Animal<br>from Previous Year"                                                                                                    |
| Animals<br>About You<br>Activities<br>Animals<br>About You<br>Activities<br>Clubs<br>Clubs<br>Consents<br>Groups<br>Health<br>Invoice<br>Projects<br>Outactione<br>Consents<br>Groups<br>Health<br>Invoice<br>Projects<br>Outactione<br>Animals<br>Amadis<br>Clubs<br>Consents<br>Groups<br>Health<br>Invoice<br>Projects<br>Outactione<br>Consents<br>Groups<br>Health<br>Invoice<br>Projects<br>Consents<br>Groups<br>Health<br>Invoice<br>Projects<br>Consents<br>Groups<br>Health<br>Invoice<br>Projects<br>Consents<br>Groups<br>Health<br>Invoice<br>Projects<br>Consents<br>Consents<br>Groups<br>Health<br>Invoice<br>Projects<br>Consents<br>Consen |                                                                                                    | Step #6:<br>If you chose "Add New<br>Animal"<br>Choose the Animal Type<br>from the drop-down<br>menu and fill in your<br>animal identifier info for<br>each species.<br>ONLY animal species with<br>4-H classes offered in the<br>ND State Fair book will be<br>entered in 4-H Online<br>Step #6 <u>Continued</u><br>Confirm your entries and<br>select "Continue" |

| Member List       |                              | Step #7:<br>ENTER INFORMATIO           |
|-------------------|------------------------------|----------------------------------------|
| Member List       |                              |                                        |
| Profile<br>Events |                              | Fill in all required fields            |
|                   | 0                            |                                        |
| arallment         | Questions Files C            | onfirm                                 |
| out You           | Animal                       | Please take a moment                   |
| ctivities         |                              | acquire the correct info               |
| nimals            | Animal Name required         |                                        |
| vards             | Stella                       | and enter it properly.                 |
| onsents           | Name                         |                                        |
| iroups            | Animal Birthdate required    | Do not make up info if                 |
| lealth            | 1/1/2023                     |                                        |
| rojects           | Birth Date                   |                                        |
| Questions         | Breedrequired                | responses.                             |
| iles              | Simpental                    | <b>_</b>                               |
| rainings          |                              | The sections listed as                 |
|                   | Dam Birthdate                |                                        |
|                   | Choose a date                | <b>REQUIRED</b> must have              |
|                   | DamBirthdate                 | information in them                    |
|                   | Dam Registration Number      | before you will be                     |
|                   |                              |                                        |
|                   | L. DemRegistrationNumber     | allowed to submit you                  |
|                   | Dam Tan                      | animal info. This info is              |
|                   | Jun tay                      | very important for the                 |
|                   | DemTeg                       | county 8 state lovel fe                |
|                   |                              | county & state level la                |
|                   | Dam Tattoo                   |                                        |
|                   | DamTettaa                    | If you enter information               |
|                   | Vanieliuu                    | ,<br>that you know is                  |
|                   | Owned Or Leased required     |                                        |
|                   | Owned                        | <ul> <li>incorrect, you are</li> </ul> |
|                   | OwnedOnLessed                | required to contact the                |
|                   | Owner Name                   | Mountrail County 4-H                   |
|                   |                              | office prior to the source             |
|                   | OwnerName                    | onice prior to the cour                |
|                   | Owner Relationship To Member | fair to make changes.                  |
|                   | OwnerRelationshipToMember    |                                        |
|                   | Registration Number required |                                        |
|                   | A12345                       |                                        |
|                   | RegistrationNumber           |                                        |
|                   | Animal Candler required      |                                        |
|                   | Eemale                       |                                        |
|                   | Sex                          |                                        |
|                   | Tagrequired                  |                                        |
|                   | A100                         |                                        |
|                   |                              |                                        |
|                   | Tattoo                       |                                        |
|                   |                              |                                        |
|                   |                              |                                        |
|                   | Back Next                    |                                        |
|                   |                              |                                        |
|                   |                              |                                        |
|                   |                              |                                        |
|                   |                              |                                        |
|                   |                              |                                        |

#### 4 | Page

| C#4-H<br>Online ⁴       | н                            |                                |         | <u>Step #8:</u>                 |
|-------------------------|------------------------------|--------------------------------|---------|---------------------------------|
| MemberList              |                              |                                |         | Upload FILES                    |
| Dealille                |                              |                                |         |                                 |
| Events                  |                              |                                |         | This portion allows you to      |
| 4-H                     | Questions                    | Ellar Ellar                    | Confirm | upload required or              |
| Enrollment              | Questions                    | rinea                          | Comm    |                                 |
| About You<br>Activities | Files                        |                                |         | optional files for the          |
| Animals                 |                              | were seen an an and a statemen |         | animal.                         |
| Awards<br>Clubs         |                              | Registration Papers requires   |         | - Registration Docs.            |
| Consents                |                              |                                |         | - Lease Docs.                   |
| Groups<br>Health        |                              | No Image                       |         | - Coggins & Health              |
| Invoice                 |                              | Selected                       |         | Certificate (for                |
| Projects<br>Questions   |                              |                                |         | out of state                    |
| Files                   |                              |                                |         | Horses)                         |
| Trainings               |                              | D Upload                       |         | Bhotos                          |
|                         |                              |                                |         | - Photos                        |
|                         |                              | Back Next                      |         | Registered animals: A           |
|                         |                              |                                |         | Registered animals. A           |
|                         |                              |                                |         | copy of the registration        |
|                         |                              |                                |         | papers must be uploaded         |
|                         |                              |                                |         | when they are available.        |
|                         |                              |                                |         |                                 |
|                         |                              |                                |         | If registration papers are      |
|                         |                              |                                |         | in registration papers are      |
|                         |                              |                                |         | not provided prior to the       |
|                         |                              |                                |         | show, the animal can only       |
|                         |                              |                                |         | show in the                     |
|                         |                              |                                |         | Commercial/Market               |
|                         |                              |                                |         | divisions.                      |
| <b>%4-H</b> 4-          | н                            |                                |         |                                 |
| Memberlit               |                              |                                |         | Sten #9·                        |
| Desilie                 | Questions                    | Files                          | Confirm |                                 |
| Events                  |                              |                                |         | REVIEW INFORMATION              |
| 4-H                     | Animai                       |                                |         |                                 |
| Enrollment              | Animal Name                  | Stella                         |         | Please review all of the        |
| About You<br>Activitios | Animal Birthdate             | 1/1/2023                       |         | info you have entered.          |
| Animals                 | Breed                        | Simmental                      |         |                                 |
| Awards                  | Dam Birthdate                |                                |         | Important:                      |
| Consents                | Dam Registration Number      |                                |         | Click <b>"Submit"</b> after you |
| Groups                  | Dam Tag                      |                                |         | have confirmed                  |
| Invoice                 | Dam Tattoo                   |                                |         | nave confirmed                  |
| Projects                | Owned Or Leased              | Owned                          |         | everything is correct. If       |
| Files                   | Owner Name                   |                                |         | you neglect to hit submit,      |
| Trainings               | Owner Relationship To Member |                                |         | your entry will not be          |
|                         | Registration Number          | A12345                         |         | accepted.                       |
|                         | Animal Gender                | Female                         |         |                                 |
|                         | Tag                          | A100                           |         |                                 |
|                         | Tattoo                       |                                |         |                                 |
|                         |                              |                                |         |                                 |
|                         |                              | Registration Papers            |         |                                 |
|                         |                              |                                |         |                                 |
|                         |                              | PDF                            |         |                                 |
|                         |                              |                                |         |                                 |
|                         |                              |                                |         |                                 |
|                         |                              | Download                       |         |                                 |
|                         |                              |                                |         |                                 |
|                         | Back                         | Sublin                         |         |                                 |

| Your 4-H animal submission ☆ has been approved Inbox                                                                                                    | Step #10:<br>CONFIRMATION                                                                                                    |
|----------------------------------------------------------------------------------------------------|----------------------------------------------------------------------------------------------------|
| 4-H Online 12:18 PM<br>to me ~                                                                                                    | You will receive an email<br>notification for <mark>each</mark><br>animal you enter.                                                  |
| Your animal submission for A100 in 4-H                                                                                                    | Didn't receive one? Check<br>your 4-H Online profile to<br>confirm your submission<br>was entered. If you did<br>not click the SUBMIT |
| has been approved.<br>Sign in at any time to manage your account.                                                                                                    | button, your entry was not complete.                                                                                                  |
| Sign in<br>This email was sent to<br>4-H Online.<br>RegistrationMax LLC - 4301 W. William Cannon Drive<br>Austin, TX 78749                                                                                              | Reach out to our office<br>for questions at (701)<br>628-2835 Ext. 1 or<br>heather.tomlinson@ndsu.edu                                 |
| Conline 4-H                                                                                                    | To <u>VIEW</u> current                                                                                                    |
| Member List<br>Profile 4H<br>Events 2022-2023 V                                                                                                    | additional animals                                                                                                    |
| ++1     Animals       Enrollment     Add an Animal       About You     Animals       Animals     A100 - Active       Clubs     Cattle - Beer Bireeding Registered       Consents     Cattle - Beer Bireeding Registered | Step #11:<br>Choose "Animal" from<br>the left menu bar once<br>again to see each animal<br>you have entered.                          |
|                                                                                                    | Need to make a change?<br>You can make changes to<br>each animal on 4-H<br>Online until the following<br>deadlines:                   |
|                                                                                                    | March 8 – Market Beef                                                                                                    |
|                                                                                                    | May 8 – All Other Species                                                                                                    |
|                                                                                                    | Any change/additions<br>past these deadlines must<br>be submitted and<br>approved by the<br>Mountrail County                          |